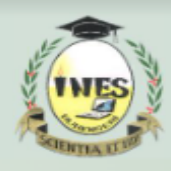

# **E-learning student's User Manual**

# OUTLINE

| PART 1: How to get account and login on e-learning | 2 |
|----------------------------------------------------|---|
| PART 2: How to submit assignment on E-Learning     | 3 |
| PART 3: How to Attempt Quiz                        | 5 |
| PART 4: How to Join Google Class                   | 7 |
| PART 5: How to download Notes                      | 7 |

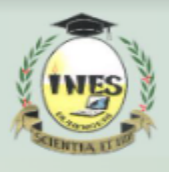

## PART 1: How to get account and login on e-learning

E-learning accounts are corporate emails (INES email) provided by the ICT office, all you need to obtain one is your registration number.

How to login:

## 1. Adding student account

- Open your browser Chrome or safari,..but better you use chrome
- Visit Google.com
- (click on your profile in up right corner)
- Now you can see list of accounts in your device
- Click manage accounts(on this phones) on computer jump to next step
- Sign out all accounts(on phone) or add another account(on computer)
- Add your account(student email which is manage accounts
- ugyour<u>regnumber@ines.ac.rw</u> eg:ug2213677@ines.ac.rw(Please use your reg number)
- Default password at first time:12345@Ines
- Then read procedures to change your password(better you use your phone numbers are easy to remember)
- Bravo! now you have added account on your device

### Logging on e-learning platform

- First you need to add student account to your device
- Visit ines.ac.rw
- Click on e-learning
- Click on Login
- Click on google
- Select your student account you have added
- Bravo! now you are in

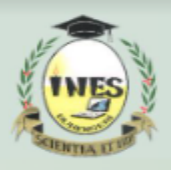

# PART 2: How to submit assignment on E-Learning

Step 1:

Access the assignment: Links to assignments can always be found under the topic course page.

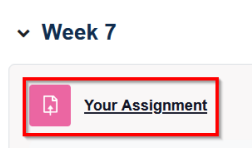

Step 2:

Click on Add submission button. The Assignment submission page will open. Depending on how your instructor set up the assignment, you may have the option to submit file(s), enter text in a text entry box or both.

Note: If you are submitting the assignment late the "Add submission" button may not appear that means you are caught by the submission deadline. If this is the case contact your instructor to discuss next steps.

Step 3:

online text: Type directly into the Online text box.

File Submission: Click on Upload a file, then click Browse.

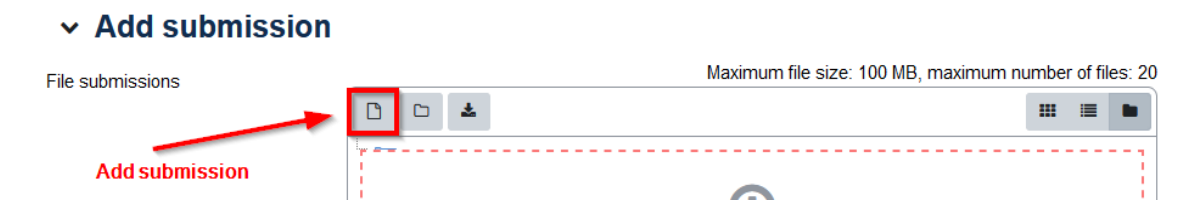

Step 4:

Navigate to the assignment file you created in step 3 above, then select the file and click Open. Click the Upload this file button.

| SCIENTIA ET 18 |  |
|----------------|--|
|                |  |

| File picker          | 0                        | × |
|----------------------|--------------------------|---|
| 🚵 Upload a file      | II =                     |   |
| px Pixabay Media     |                          |   |
| 👝 Microsoft OneDrive | Attachment 2             |   |
| 🚺 Microsoft 365      | Browse No file selected. |   |
|                      | Save as                  |   |
|                      |                          |   |
|                      | Author                   |   |
|                      |                          |   |
|                      | Choose license 🥑         |   |
|                      | License not specified    | ~ |
|                      | Upload this file         |   |

## Step 5:

Once your file(s) appear(s) in the Files submission area, click Save changes.

| File submissions | Maximum                                              | file size: 100 MB, maximum number of files: 20 |
|------------------|------------------------------------------------------|------------------------------------------------|
|                  |                                                      |                                                |
|                  | <ul> <li>Files</li> <li>Assignment 7.docx</li> </ul> |                                                |
|                  |                                                      |                                                |
|                  |                                                      |                                                |

#### Step 6:

When the Submission Status displays as "Submitted for grading" your lecturer has your work and will grade it.

## Submission status

| Attempt number    | This is attempt 1.                             |  |  |
|-------------------|------------------------------------------------|--|--|
| Submission status | Submitted for grading                          |  |  |
| Grading status    | Not graded                                     |  |  |
| Time remaining    | Assignment was submitted 16 days 9 hours early |  |  |
| Last modified     | Monday, July 10, 2023, 2:28 PM                 |  |  |
| File submissions  | Assignment 7.docx July 10 2023, 2:27 PM        |  |  |

# For help call: 0727125312, 0783076306

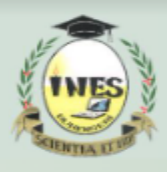

# PART 3: How to Attempt Quiz

Step 1:

- Navigate to intended course and select the Quiz
- Before you start your quiz, pay attention to the following: Open and closing time, Quiz instractions given by Lecturer, attempts allowed and Time limit( if time limit is set will determine the amount of time within which you must complete the quiz).

Step 2:

Click the attempt quiz button to start the quiz

**Opened:** Saturday, 11 January 2025, 8:30 AM **Closes:** Sunday, 12 January 2025, 8:42 PM

## Attempt quiz

Attempts allowed: 1

Time limit: 7 mins

Grade to pass: 5.00 out of 10.00

#### Step

You will see the Time left stopwatch on the right side of your quiz question for reference.

When you select a question you would like to come back to, click the Flag question. When you have answered all the questions you know, then come back to the flagged questions and answer them in the time remaining.

| <b>NES</b>                                                                                          | INSTITUT D'ENSEIGNEMENT SUPÉRI<br>B.P. 155, Ruhengeri, Rwanda<br>T : +250 788 90 30 30, +250 788 90 30 32, W : <u>ww</u>       | EUR DE RUHEI<br>w.ines.ac.rw, I | NGERI<br>E : info@ines.ac.rw                                                      |
|----------------------------------------------------------------------------------------------------|----------------------------------------------------------------------------------------------------|---------------------------------|-----------------------------------------------------------------------------------|
| Back<br>Question 1<br>Not yet<br>answered<br>Points out of<br>20.00<br>V <sup>e</sup> Flag question | It is possible to get a Liberal Arts degree from Berkshire Community College in two years.<br>Select one:<br>O True<br>O False | Time left 0:04:50               | Quiz navigation          1       2       3       4       5         Finish attempt |
|                                                                                                    |                                                                                                    | Next page                       |                                                                                   |

When you are done with all your quiz answers, select Finish attempt.

- At the next screen, select Submit all and finish (or Return to attempt, if you want to go back).
- Once more, select Submit all and finish.

**Note:** Once you begin the quiz, you cannot pause or take a break; the clock will keep running! Be sure you are ready to take the quiz before you click the Attempt quiz button.

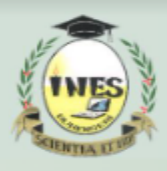

# PART 4: How to Join Google Class

- Navigate to intended course and select the Quiz
- Check Scheduled online class with Google meet Icon
- Click on Enter the Room Button

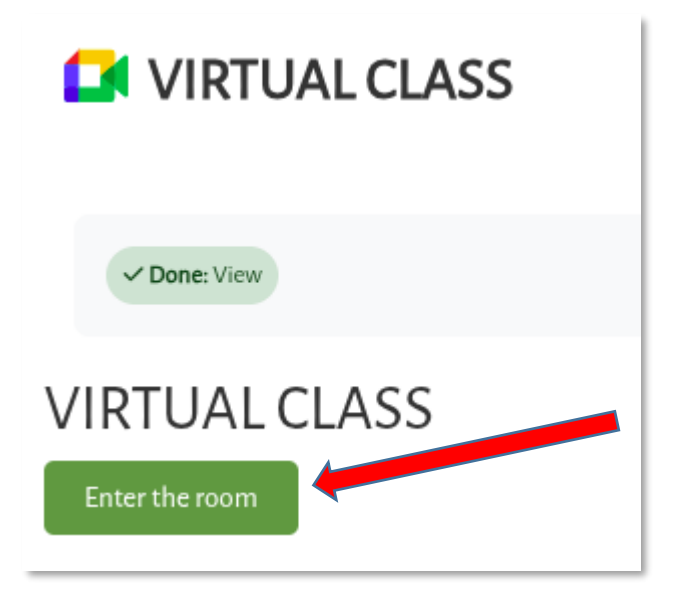

Note: It's recommended to join the class using your corporate email. After clicking on "Enter the room" button you'll see the email account being used to join. If it's not your corporate email, click on "Switch account" to select the corporate.

# PART 5: How to download Notes

To download notes, begin by selecting the course you're interested in. After that, navigate through the content until you reach the specific section or chapter you need. Look for the note marked with a file icon—once you click on it, the file will start downloading to your device automatically.